## Instrukcja instalacji wersji DEMO aplikacji PKZP

1. W celu zainstalowania programu PKZP należy włożyć płytę CD do stacji dysków komputera i dwukrotnie kliknąć w ikonę płyty. Pojawi się okno "Zainstaluj lub uruchom program z nośnika", w którym należy wybrać Uruchom: Start\_PKZP.exe

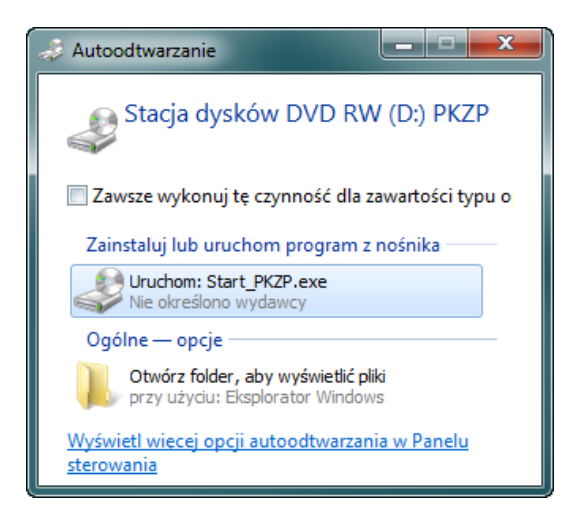

2. Następnie uruchamia się instalator systemu, w którym należy postępować zgodnie z instrukcjami podanymi w każdym oknie aż do zainstalowania systemu.

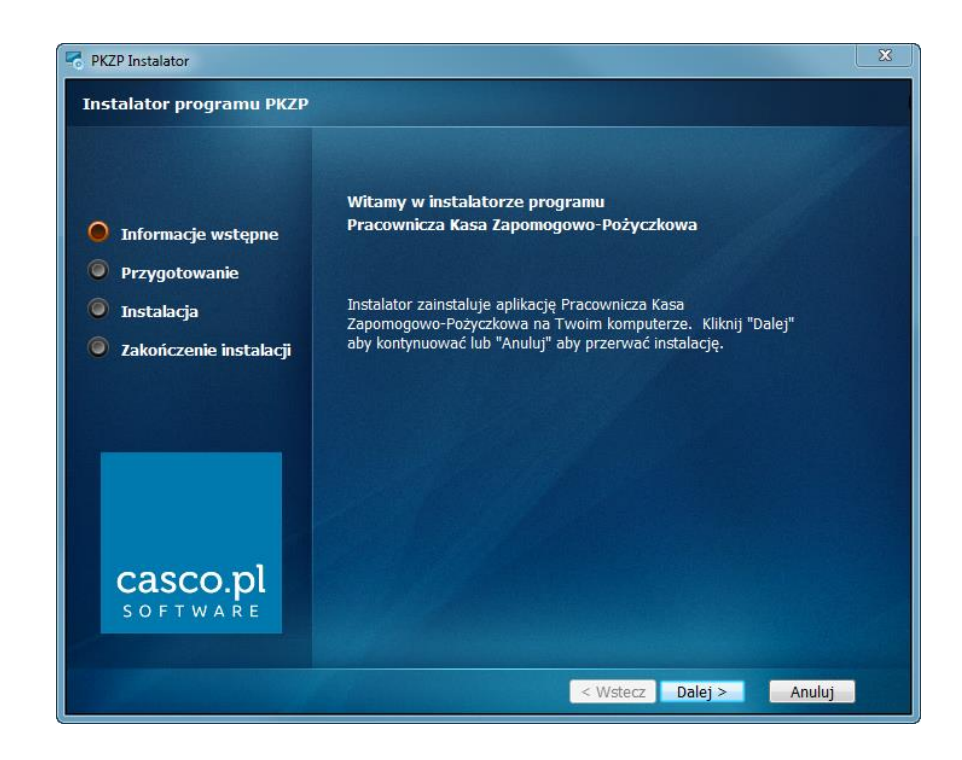

3. W kolejnym kroku należy zapoznać się z postanowieniami Umowy licencyjnej i zaakceptować je.

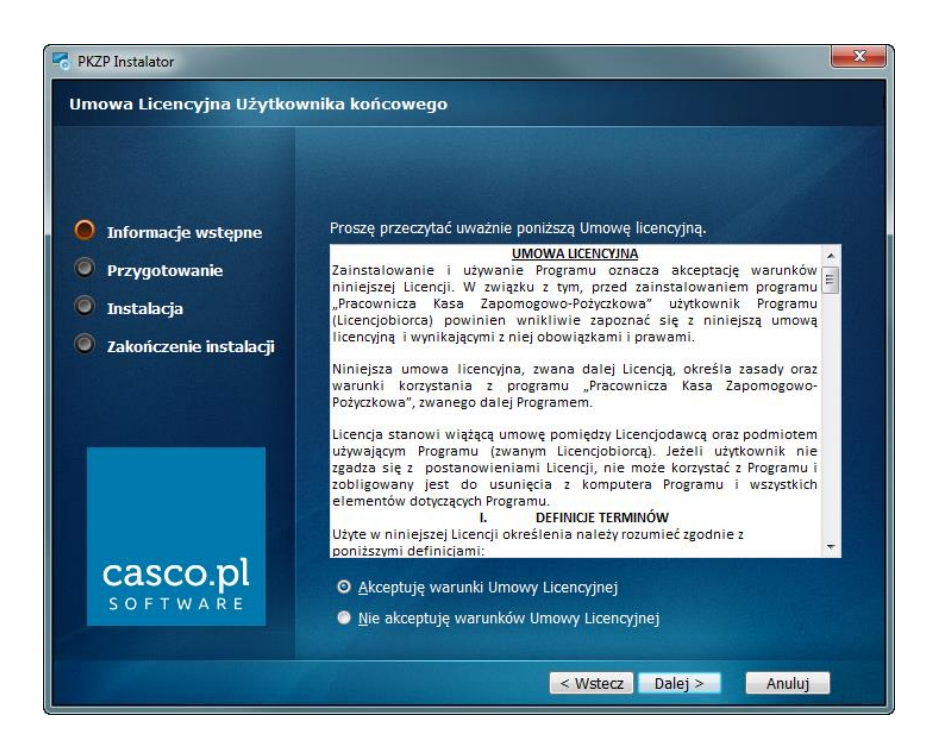

 W następnym kroku należy określić lokalizację instalacji aplikacji. Domyślna ścieżka instalacji to C:\Program Files (x86)\Casco\PKZP\, jednak Użytkownik może ją zmienić wybierając przycisk Przeglądaj i wskazując nową lokalizację.

| PKZP Instalator                                                | X                                                                                                    |
|----------------------------------------------------------------|----------------------------------------------------------------------------------------------------|
| Folder instalacji                                              |                                                                                                    |
| <ul> <li>Informacje wstępne</li> <li>Przwastowanie</li> </ul>  | Rozpoczęcie procesu instalacji programu Pracownicza<br>Kasa Zapomogowo-Pożyczkowa                                                                                              |
| <ul> <li>Instalacja</li> <li>Zakończenie instalacji</li> </ul> | Aby zainstalować system w domyślnym folderze, kliknij przycisk "Dalej"<br>(zalecane). Aby zainstalować w innym folderze kliknij przycisk Przeglądaj i<br>wskaż wybrany folder. |
|                                                                | C:\Program Files (x86)\Casco\PKZP\ Przeglądaj                                                                                                    |
| casco.pl                                                       |                                                                                                    |
|                                                                | < Wstecz Dalej > Anuluj                                                                                                    |

5. W kolejnym kroku należy określić sposób instalacji systemu. Dostępne są dwie opcję Standardowa i Użytkownika. W przypadku pierwszej opcji zawsze zostanie zainstalowana aplikacja PKZP oraz opcjonalnie serwer Microsoft SQL Server w wersji 2008 R2. Serwer zostanie zainstalowany automatycznie jeżeli na lokalnym komputerze nie zostanie odnaleziony Microsoft SQL Server w wersji 2008 R2 lub nowszej.

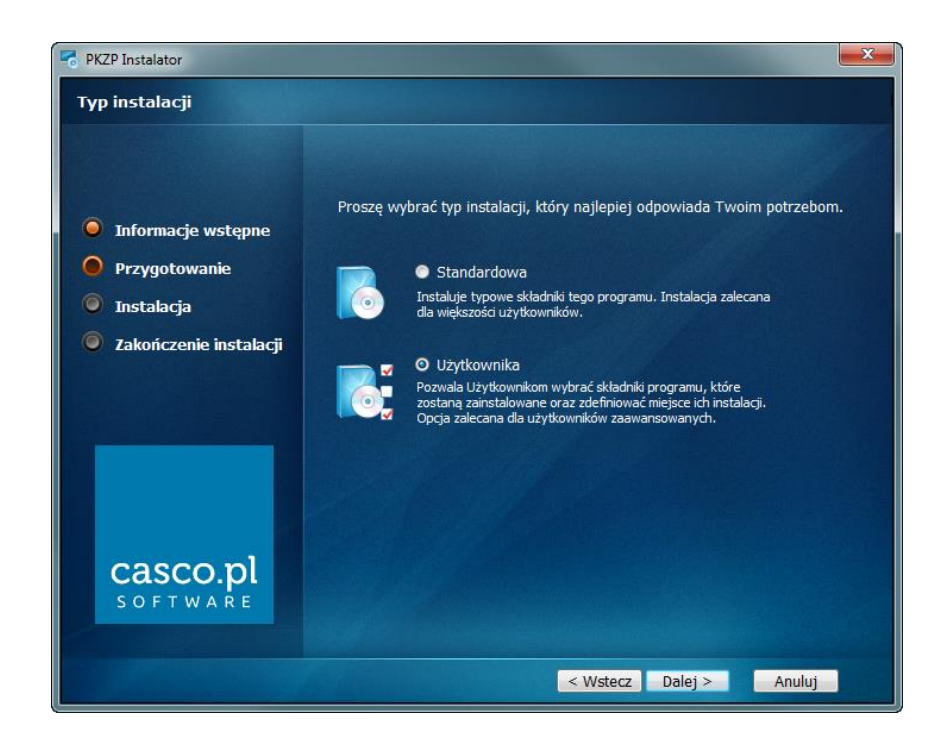

W przypadku wybrania opcji instalacji Użytkownika, po wybraniu przycisku Dalej, pokazane zostanie okno z wyborem elementów do zainstalowania. Można określić, że ma zostać zainstalowana sama aplikacja, aplikacja z serwerem lub sam serwer. Elementy oznaczone na czerwono nie zostaną zainstalowane.

Opcja instalacji według ustawień Użytkownika może być przydatna w przypadku instalacji aplikacji na stacji roboczej, nie mającej pełnić jednocześnie roli serwera. W takim przypadku należy pozostawić zaznaczoną pierwszą opcję – PKZP i odznaczyć drugą czyli SQL Server 2008 R2, poprzez wybranie ostatniej opcji - Pełna funkcjonalność nie będzie dostępna.

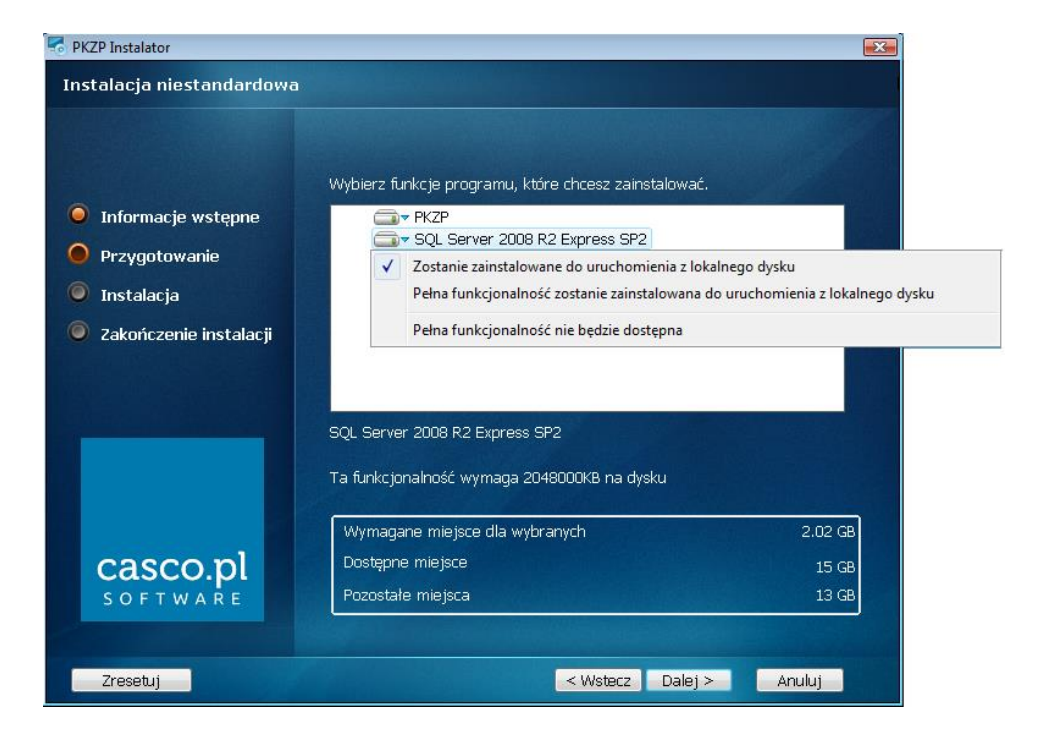

6. Po wybraniu właściwej opcji instalator będzie gotowy do przeprowadzeniu procesu instalacji.

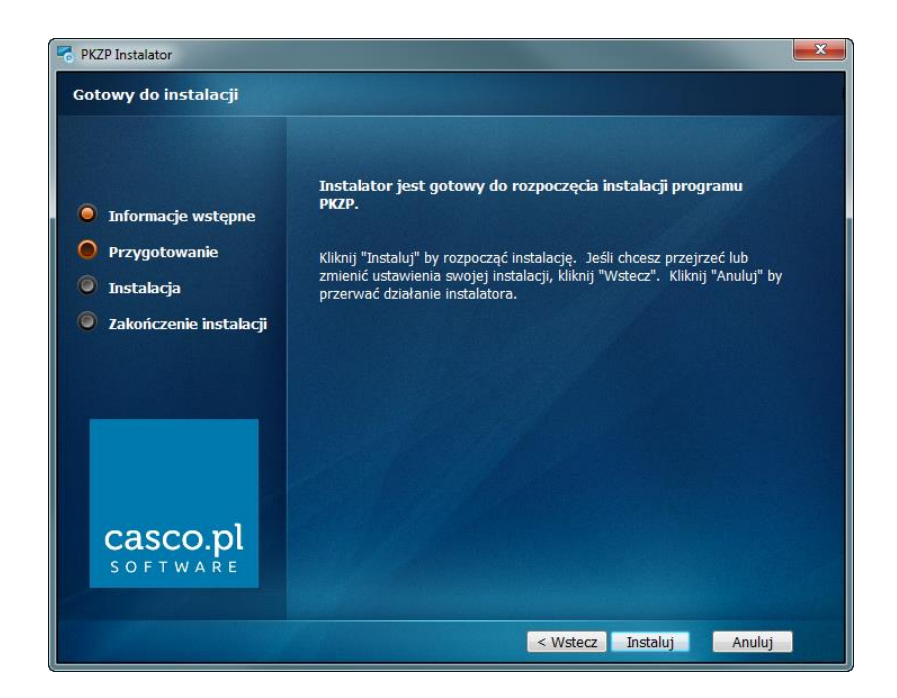

7. Po poprawnie przeprowadzonym procesie instalacji pojawi się komunikat informujący o zakończeniu procesu. Po wybraniu przycisku Zakończ aplikacja automatycznie się otworzy.

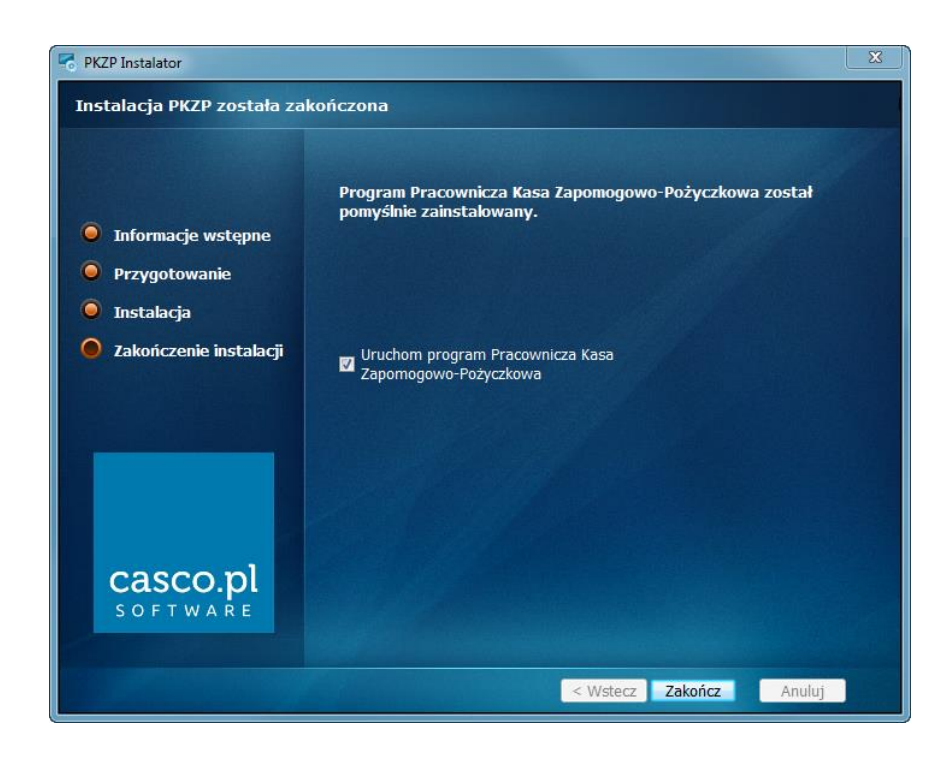